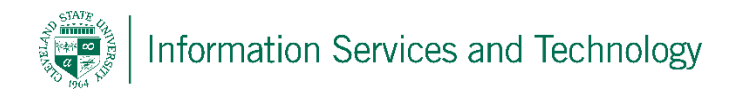

## Versioning on OneDrive

## **Defining Versioning Settings on OneDrive**

Since OneDrive is specific to individual's account, the versioning settings must be defined on the OneDrive site.

1) Sign into your account and open the OneDrive App. The "Browse / Files / Library" ribbon should be listed at the top, refer to picture in step 2, if not then select the settings icon (gear icon in upper right corner) and then select "Show Ribbon"

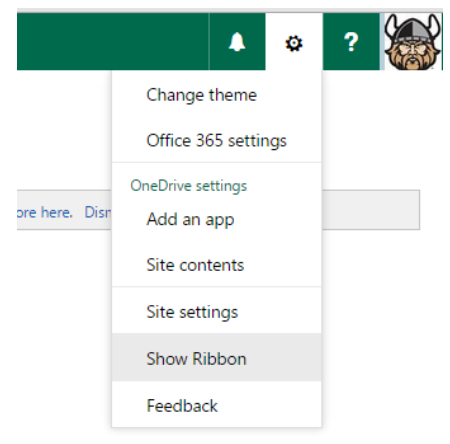

2) Select Library and either a) "Settings" and then "Library Settings" or b) "Library Settings", depending upon the view for your individual account.

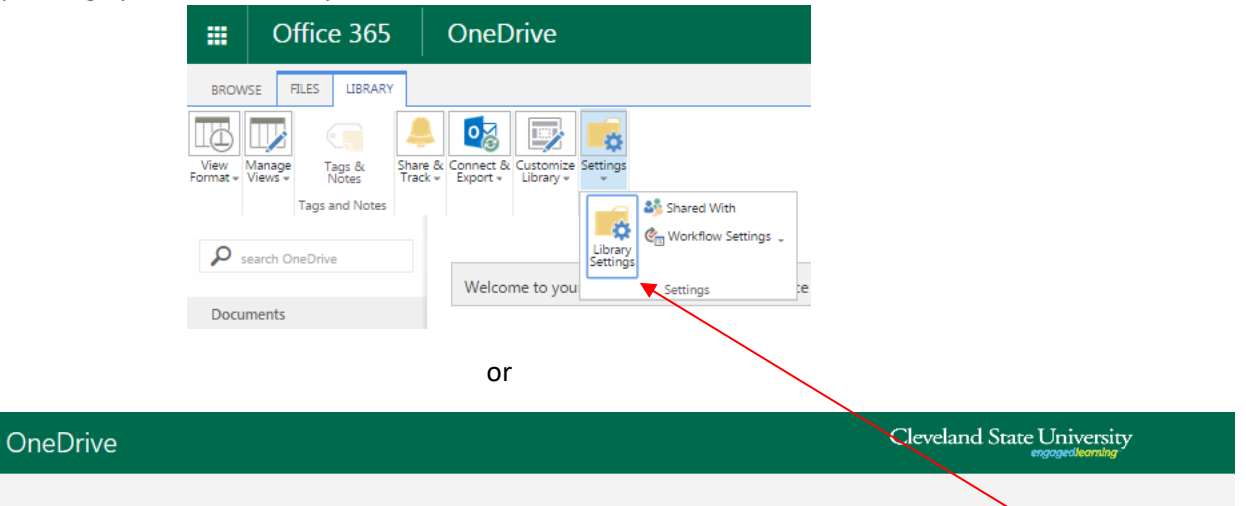

0

Connect to Connect to Outlook Office +

Connect & Export

C

Sync

2

RSS Feed X Export to Excel

Paral Open with Explorer

Tags & Notes

Tags and Notes

E-mail a Alert Link Me +

Share & Track

e 365

Ê

ireate View

LIBRARY

Diffy View 🔶 Current View:

Manage Views

Current Page

Treate Column All

Navigate Up

New Quick Step Library Settings Shared

With

Settings

Workflow Settings

Form Web Edit Parts + Library

Customize Library

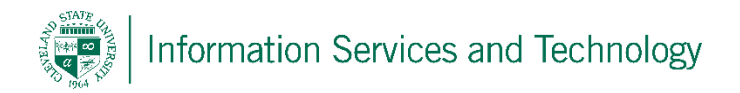

3) Select "versioning settings"

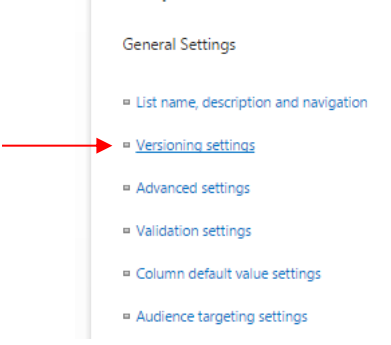

4) Define the options to meet your individual needs and then select "OK"

| OneDrive                                                                                                    | Cleveland State University                                                                                                    |
|----------------------------------------------------------------------------------------------------|----------------------------------------------------------------------------------------------------|
|                                                                                                    |                                                                                                    |
| Settings - Versioning Settings                                                                                                    |                                                                                                    |
| Content Approval Specify whether new items or changes to existing items should remain in a draft state until they have been approved. Learn about requiring approval.                                                       | Require content approval for submitted items?<br>Yes No                                                                                                    |
| Document Version History<br>Specify whether a version is created each time you edit a file in this document library. Learn about<br>versions.                                                                               | Create a version each time you edit a file in<br>this document library?<br>No versioning<br>Create major versions<br>Example: 1, 2, 3, 4<br>Create major and minor (draft) versions<br>Example: 1.0, 1.1, 1.2, 2.0<br>Optionally limit the number of versions to<br>retain:<br>Keep the following number of major<br>versions:<br>Keep drafts for the following number of<br>major versions: |
| Draft Item Security<br>Drafts are minor versions or items which have not been approved. Specify which users should be<br>able to view drafts in this document library. Learn about specifying who can view and edit drafts. | <ul> <li>Who should see draft items in this document library?</li> <li>Any user who can read items</li> <li>Only users who can edit items</li> <li>Only users who can approve items (and the author of the item)</li> </ul>                                                                                                    |
| Require Check Out<br>Specify whether users must check out documents before making changes in this document library.<br>Learn about requiring check out.                                                                     | Require documents to be checked out before<br>they can be edited?<br>Yes   No<br>OK Cancel                                                                                                    |

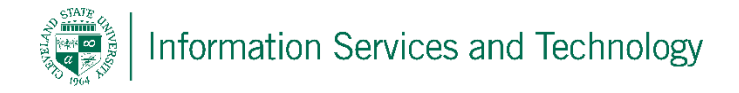

## How to restore a document from a previous version

From OneDrive select the document to be restored from a previous version. Select the options
 ("...") to the right of the document. This will open a small pop-up. At the bottom of the pop-up
 screen will be additional options settings("...") select these and then select "Version History"

| OneDrive                                                                   | Cleveland State University<br>encounter and the state of the state of the |                 |  |
|----------------------------------------------------------------------------|----------------------------------------------------------------------------------------------------|-----------------|--|
|                                                                            |                                                                                                    |                 |  |
| OneDrive @ Cleveland State University                                      | access a shared calendar.docx                                                                                                    | ×               |  |
| Documents                                                                  |                                                                                                    |                 |  |
| Welcome to OneDrive @ Cleveland State Univ                                 | Rectification Services and Technology                                                                                                    | nt              |  |
| 🕂 New 🛕 Upload 🔁 Sync 📢                                                    | Access a shared calendar<br>1) agents you assound nd geen the salendar. Niget disk on "Other Calendar" and then sale<br>the heading and "you have the advitty as useful / inside the salendar and you have<br>made to be other perior's calendar will not explanate the store calendars, any have<br>made to be other perior's calendar will not explanate the store advitus, you have made<br>in any logistical" and any share perior point.                                                                                                    | at<br>ou<br>d   |  |
| ✓ C Name N                                                                 | Comp.<br>Connects<br>Connects<br>Data<br>States                                                                                                    |                 |  |
| Shared with Everyone     Shared with Everyone     access a shared calendar | # Material<br># metanone #<br>* metanone #<br>* metanone #                                                                                                    |                 |  |
|                                                                            | PAGE 1 OF 3                                                                                                    |                 |  |
| Drag                                                                       | Changed by you on 8/3/2015 7:17 AM                                                                                                    |                 |  |
|                                                                            | Only shared with you                                                                                                    |                 |  |
|                                                                            | https://csuohio-my.sharepoint.com/personal/engage_3                                                                                                    | 865_csuohi 🗟    |  |
|                                                                            | Open in Word                                                                                                    |                 |  |
| l                                                                          | Open in Word Onli                                                                                                    | ne              |  |
|                                                                            | Download                                                                                                    |                 |  |
|                                                                            | Share                                                                                                    |                 |  |
|                                                                            | Rename                                                                                                    |                 |  |
|                                                                            | Delete                                                                                                    |                 |  |
|                                                                            | Move or copy                                                                                                    |                 |  |
|                                                                            | Version History                                                                                                    |                 |  |
|                                                                            | Properties                                                                                                    | /ersion History |  |
|                                                                            | Advanced                                                                                                    | •               |  |

2) Locate the version that is to be restored, select it and then select the arrow.

| Version History        |               |      |          | × |
|------------------------|---------------|------|----------|---|
| Delete All Versions    |               |      |          |   |
| No. 4 Modified         | Modified By   | Size | Comments |   |
| 2.0 8/3/2015 7:17 AM   | Engage At CSU | 2 MB |          |   |
| 1.0 9/19/2014 12:07 PN | Engage At CSU | 2 MB |          |   |
|                        |               |      |          |   |

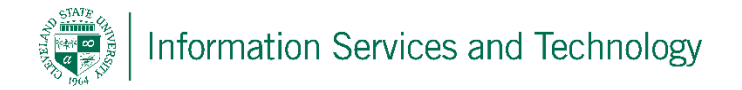

3) There will be 3 options: "View"; "Restore" and "Delete" (may have to use scroll bar to view all options. Select "Restore" to restore the document to the current version.

| Versi  | Version History |   |               |      |          |  |
|--------|-----------------|---|---------------|------|----------|--|
| Delete | All Versions    |   |               |      |          |  |
| No. 4  | View            | - | Modified By   | Size | Comments |  |
| 2.0    |                 |   | Engage At CSU | 2 MB |          |  |
| 1.0    | Restore         |   | Engage At CSU | 2 MB |          |  |
|        | 4               | • |               |      |          |  |
|        |                 |   |               |      |          |  |